# Quickstart Guide ABI PRISM<sup>®</sup> 7700 Dissociation Curve Software

## <u>Overview</u>

- The ABI PRISM<sup>®</sup> Dissociation Curve Analysis Software is a Macintosh<sup>®</sup> application that uses the multicomponent data exported from the SDS software v1.7 to display the dissociation curves for each sample.
- The principle feature of the ABI PRISM Dissociation Curve Analysis Software is to provide melting curve analysis on SYBR<sup>®</sup> Green dye assays run on the ABI PRISM 7700. However, any dye loaded on the system can be analyzed in the software.
- The ABI PRISM Dissociation Curve Analysis Software is available free of charge from the Applied Biosystems website: www.appliedbiosystems.com/support/software/7700/updates.cfm
- Pre-requisite: SDS software v1.7 or higher is required for proper data collection. The most current SDS software is available free of charge from the Applied Biosystems website: <u>www.appliedbiosystems.com/support/software/7700/updates.cfm</u>
- Dissociation Curve Analysis can be conducted either at the end of a new real-time run or it can be performed as a separate run of a previously run plate.

## **Directions**

- 1. Launching the SDS v 1.7:
- Double click the Sequence Detection v1.7 icon and launch the software.
- From the File menu select New Plate.
- Configure the **New Plate** as shown below.
- When finished with the plate configuration click **OK**.

| New Plate     |                   |  |  |  |
|---------------|-------------------|--|--|--|
| Plate Type:   | Single Reporter 🔷 |  |  |  |
| Data Acquisi  | tion              |  |  |  |
| Plate Format: | Standard Plate 😫  |  |  |  |
| Run:          | Real Time 💠       |  |  |  |
|               | Cancel OK         |  |  |  |

**2. Disabling the Quencher:** The quencher dye must be disabled when running SYBR Green dye assays.

- From the Plate Setup screen click on **Sample Type Setup**.
- The Sample Type Setup dialog box will appear.

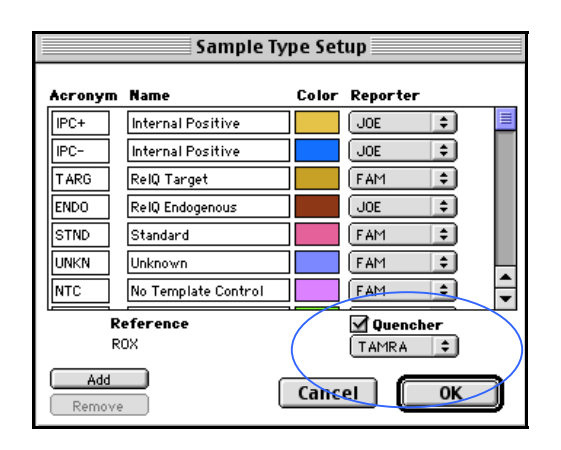

| Sample Type Setup |                     |       |                  |  |  |  |
|-------------------|---------------------|-------|------------------|--|--|--|
| Acrony            | n Name              | Color | Reporter         |  |  |  |
| IPC+              | Internal Positive   |       | JOE 🔹 📃          |  |  |  |
| IPC-              | Internal Positive   |       | JOE 🜻            |  |  |  |
| TARG              | RelQ Target         |       | FAM 单            |  |  |  |
| ENDO              | RelQ Endogenous     |       | JOE 单            |  |  |  |
| STND              | Standard            |       | FAM 🜻            |  |  |  |
| UNKN              | Unknown             |       | FAM 单            |  |  |  |
| NTC               | No Template Control |       | FAM              |  |  |  |
| Reference<br>ROX  |                     |       | Quencher<br>None |  |  |  |
| Add Cancel OK     |                     |       |                  |  |  |  |

- Click the Quencher box and change it to read "none" and unclick the box.
- Click OK.

#### 3. Configuring the Dissociation Curve Profile: NOTE: There are TWO methods- please choose either method 1 or method 2

## Method 1- Linking a dissociation curve profile to the end of a real time run.

- From the Setup screen click on the Thermal Cycler Conditions.
- The Thermal Cycler Conditions dialog box will appear.
- Click the vertical bar after the annealing/extension step.
- Click on **Add Hold** three times- adding three distinct stages after the real time profile. .
- Change the temperatures and times as follows: 95°C/15 seconds, 60°C/20 seconds and 95°C/15 seconds.
- Continue with Step 4.

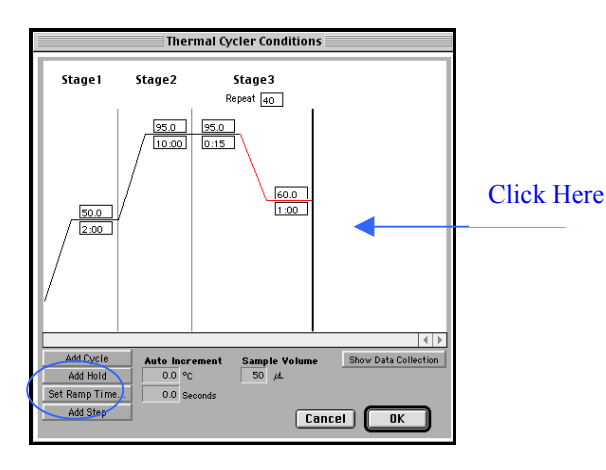

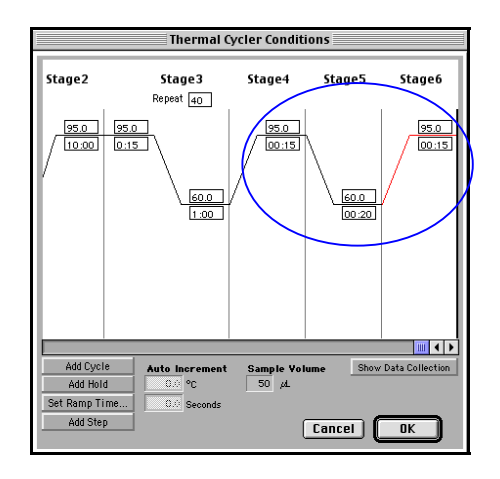

Method 1: Linked to a real-time run

- Method 2- Creating a separate dissociation curve profile (after the PCR cycling is completed).
  - From the Setup screen click on the Thermal Cycler Conditions.
  - The Thermal Cycler Conditions dialog box will appear.
  - Delete the default thermal cycling profile.
  - Click on Add Hold three times- adding three distinct stages.
  - Change the first stage to 95°C/ 15 seconds, the second stage to 60°C / 20 seconds and the third stage to 95°C/ 15 seconds.
  - Continue with Step 4.

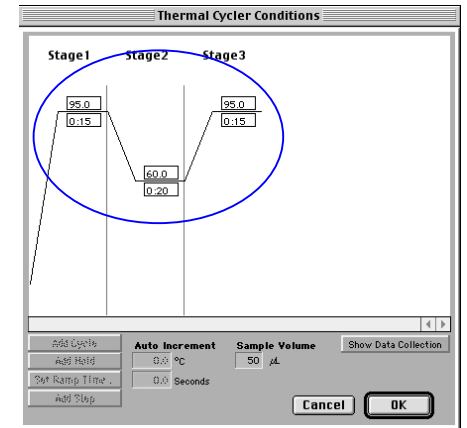

Method 2: After the real time run is complete

**4. Setting the ramp time:** The ramp should span the longest possible time (19:59). This provides the greatest separation of the derivative peaks during the dissociation curve analysis and therefore maximum resolution for the run.

- Click or select the ramp line connecting the annealing stage with the final denaturation stage. The software will highlight the selected stage in red.
- Click on **Set Ramp Time** box.
- The Ramp Time dialog box will appear.
- Set the ramp time for **19:59**.
- Click OK.

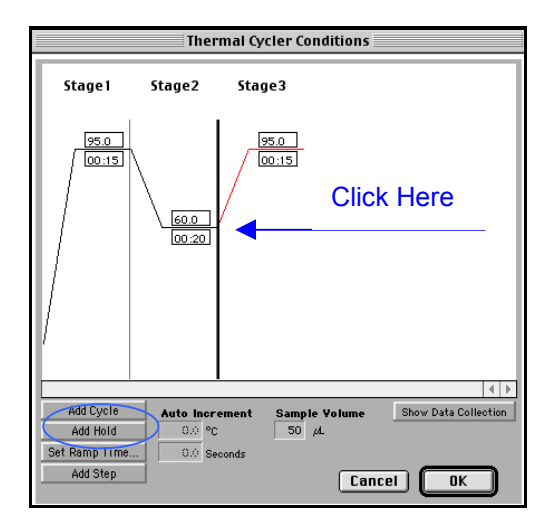

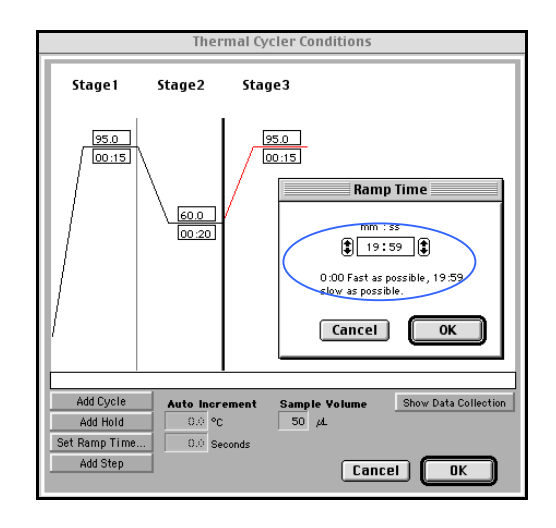

### 5. Setting the Data Collection Points

- Click Show Data Collection.
- The Data Point Collection icons will appear on the Thermal Cycler Conditions dialog box.
- Add a **Data Collection** icon to the ramp by clicking on the slope.
- Click OK.

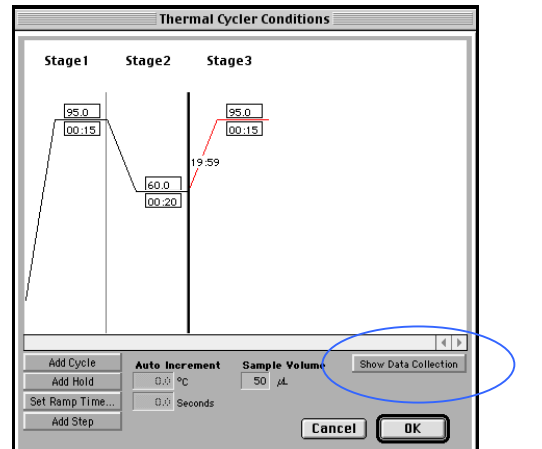

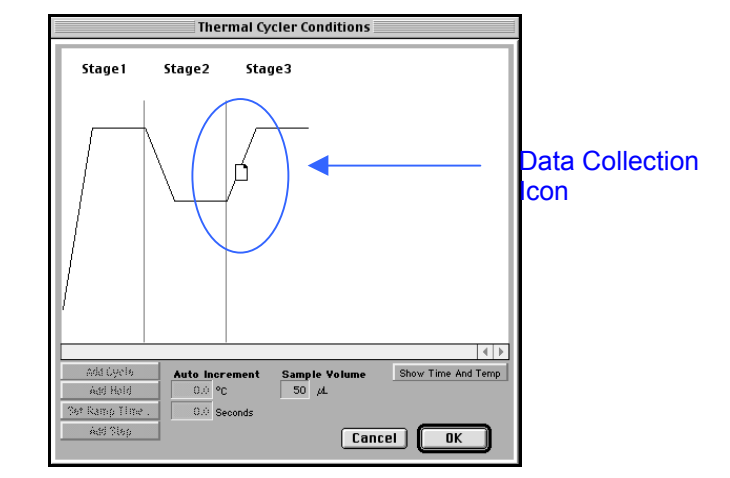

**NOTE:** When linking a dissociation curve profile to the end of a real-time run make sure there are data collection icons located on the annealing step during the cycling.

#### 6. Labeling plate:

Configure the plate document in the SYBR dye layer with the appropriate sample information.

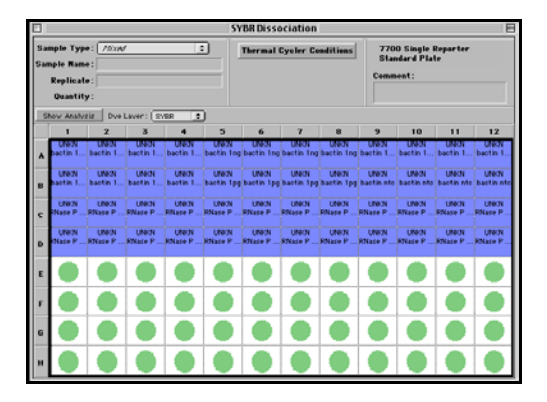

### 7. Initiating the run:

- Load the sample plate into the ABI PRISM 7700 Sequence Detection System.
- Click on Show Analysis.
- Click **Run** to start the run.

#### 8. Preparing the Data:

- After the run is completed, go to the top tool bar and click on **Analysis**.
- Scroll down to **Analyze** and analyze the data.
- Click **OK** and close the Amplification Plot.

**NOTE**: If the Amplification Plot is blank and does not close, change the **Baseline Start**, **Stop** and **Threshold** to 0 (zero). Click **Update Calculations** then click **Okay** and the Amplification Plot will close.

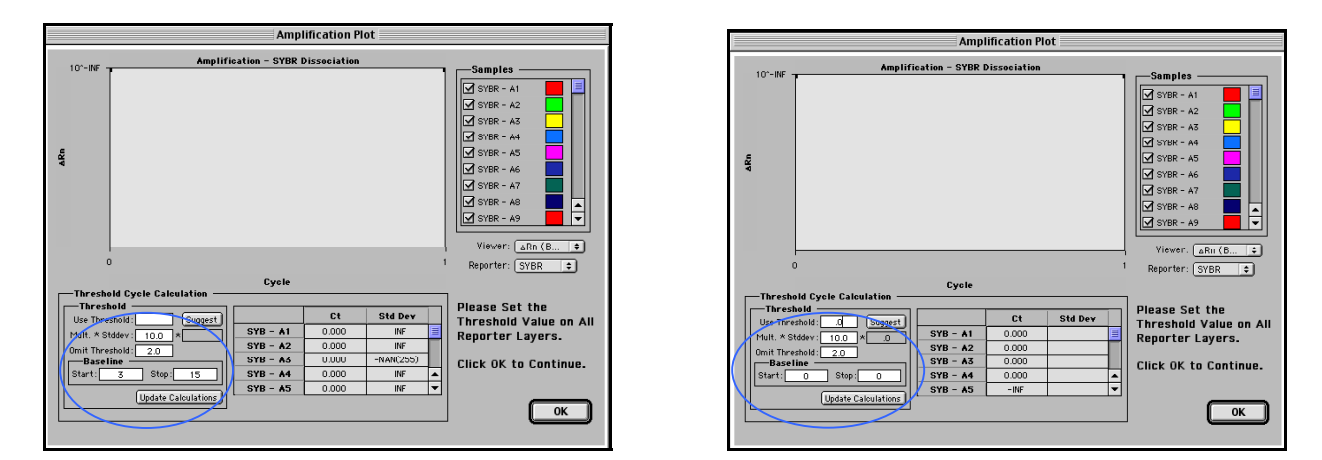

Alternatively, the Amplification Plot can be prevented from appearing by going to **Analysis** and clicking **Options** and then Deselect **Show Threshold Dialog After Analysis**.

| Analysis Options                                                |
|-----------------------------------------------------------------|
| Analysis                                                        |
| Show Threshold Dialog After Analyze                             |
| Extension Phase Data Extraction Automatically compute PCR Stage |
| User Defined                                                    |
|                                                                 |
| Cancel OK                                                       |

### 9. Exporting the Multicomponent Data

- From the top tool bar go to File.
- Scroll down to **Export**.
- Scroll down to **Multicomponent**.
- The Export Dialog box will appear.
- Name and Export the Multicomponent Data- In this example the file was named data.multicomp and saved to the Desktop. The file MUST contain the suffix .multicomp.

|    | File       | Edit Fo         | nt Siz       | e Style              | Sound    | Help             |          |           |                                        |                   |         |         |
|----|------------|-----------------|--------------|----------------------|----------|------------------|----------|-----------|----------------------------------------|-------------------|---------|---------|
|    | Picture 2  |                 |              |                      |          |                  |          |           |                                        |                   |         |         |
|    | Open Pla   | ite %           |              |                      | ,<br>,   | TDR DISSOCIACION |          |           |                                        |                   |         |         |
|    | Close      | æ               | w mov        | /n   3               |          | RUM Con          | v. Temp: |           | 7700 Single Reporter<br>Standard Plate |                   |         |         |
|    | Save       | 36              | S            |                      |          | Remaining:       |          | Comm      | Comment:                               |                   |         |         |
|    | Export     |                 |              | aw Snor              | tra      | Stage :          | Reg      | etition : |                                        |                   |         |         |
|    | Import.    |                 | •            | Pure Spec            | ctra     |                  | Step:    |           | -                                      | -1000 Cycle #: .0 |         |         |
|    | Page Setup |                 |              | MultiCom             | ponent.  |                  | 7        | 8         | 9                                      | 10                | 11      | 12      |
|    | Print      | 8               | P            | Clipped<br>Extension | ı Phase. | %F               | 0        | 0         | 0                                      | 0                 | 0       | 0       |
| l- | Quit       | it #Q Results 8 |              | жн                   |          |                  |          |           |                                        |                   |         |         |
| в  |            |                 | ( I<br>LINKN | Experime             | ntal Rep | ort              |          |           |                                        |                   |         |         |
|    | $\circ$    | $\cap$          | $\cap$       | $\circ$              | $\cap$   | $\cap$           | $\cap$   | $\cap$    | $\cap$                                 | $\cap$            | $\circ$ | $\circ$ |
| C  | UNKN       | UNKN            | UNKN         | UNKN                 | UNKN     | UNKN             | UNKN     | UNKN      | UNKN                                   | UNKN              | UNKN    | UNKN    |
| D  |            | 0               | 0            | $\circ$              | 0        | 0                |          | 0         |                                        |                   | $\circ$ | 0       |
|    | UNKN       | UNKN            | UNKN         | UNKN                 | UNKN     | UNKN             | UNKN     | UNKN      | UNKN                                   | UNKN              | UNKN    | UNKN    |
| E  |            |                 |              |                      |          |                  |          |           |                                        |                   |         |         |
|    |            |                 |              |                      |          |                  |          |           |                                        |                   |         |         |
| 1  |            |                 |              |                      |          |                  |          |           |                                        |                   |         |         |
| G  |            |                 |              |                      |          |                  |          |           |                                        |                   |         |         |
|    |            |                 |              |                      |          |                  |          |           |                                        |                   |         |         |
| н  |            |                 |              |                      |          |                  |          |           |                                        |                   |         |         |

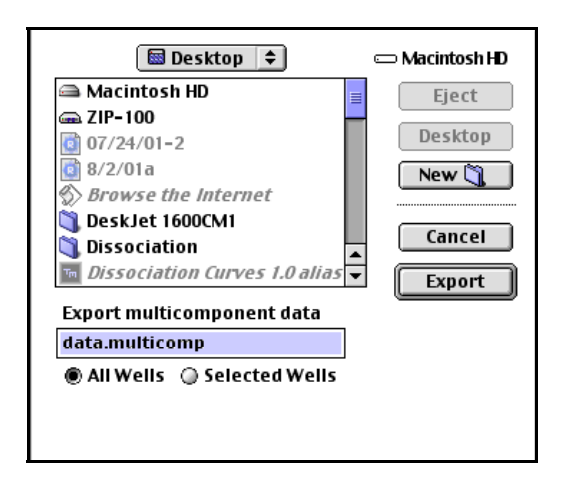

After exporting the data, save the run and quit the SDS software.

#### 10. Dissociation Curve data analysis:

- Launch the Dissociation Curve Software by double clicking on the icon.
- From the top tool bar, go to File, scroll to Open.
- Navigate to the saved Multicomponent data.
- Open the saved Multicomponent data.

| Ope              | en:                                 |
|------------------|-------------------------------------|
| Desktop 🗘        | <b></b> , <b>\</b> , <del>\</del> , |
| Name             | Date Modified ≜                     |
| 📑 data.multicomp | Today                               |
| Dissociation     | 7/6/01                              |
| 🕨 🛥 Macintosh HD | Today                               |
| PCRDJ1600        | 8/17/01                             |
| RNase_P_kit.sds  | 8/15/01                             |
| SF 52-56 SYBR    | 8/9/01                              |
| ZIP-100          | Today                               |
|                  | <b>v</b>                            |
| 0                | Cancel Open                         |

• When the multicomponent data is opened, the software will automatically generate a dissociation curve graph.

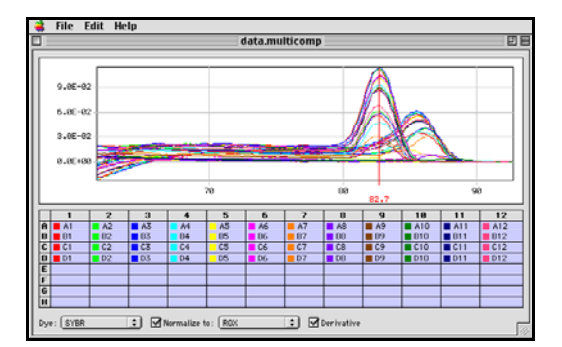

The Red Bar can be moved horizontally and will display the temperature for the point indicated. The X-axis is temperature and the Y-axis is Derivative or Fluorescence.

**11. Saving the Dissociation Curve Data:** The data can be exported and saved either as a graph image or as a report.

- From the top tool bar scroll down to export Graph Image or Report.
- Name and Export the data.

| File               | Edit Help |    |
|--------------------|-----------|----|
| Op                 | ж0        |    |
| Clo                | ose       | жw |
| Im                 | жI        |    |
| Import Well Names  |           | ЖM |
| Export Graph Image |           | ЖG |
| Ex                 | ЖE        |    |
| Qu                 | it        | жQ |

- Graph Image exports a PICT file of the dissociation curves.
- Report exports a tab-delimited text file of the dissociation data.

**12**. Additional features of the software can be found within the Help Folder contained within the Dissociation Curve Analysis 1.0 f folder that was downloaded from the web. Double click on the start.html file to open the Help document.

Copyright 2001, Applied Biosystems. All rights reserved.

For Research Use Only. Not for use in diagnostic procedures.

ABI PRISM and Applied Biosystems are registered trademarks of Applera Corporation or its subsidiaries in the United States and certain other countries.

TaqMan is a registered trademark of Roche Molecular Systems, Inc.

SYBR is a registered trademark of Molecular Probes, Inc